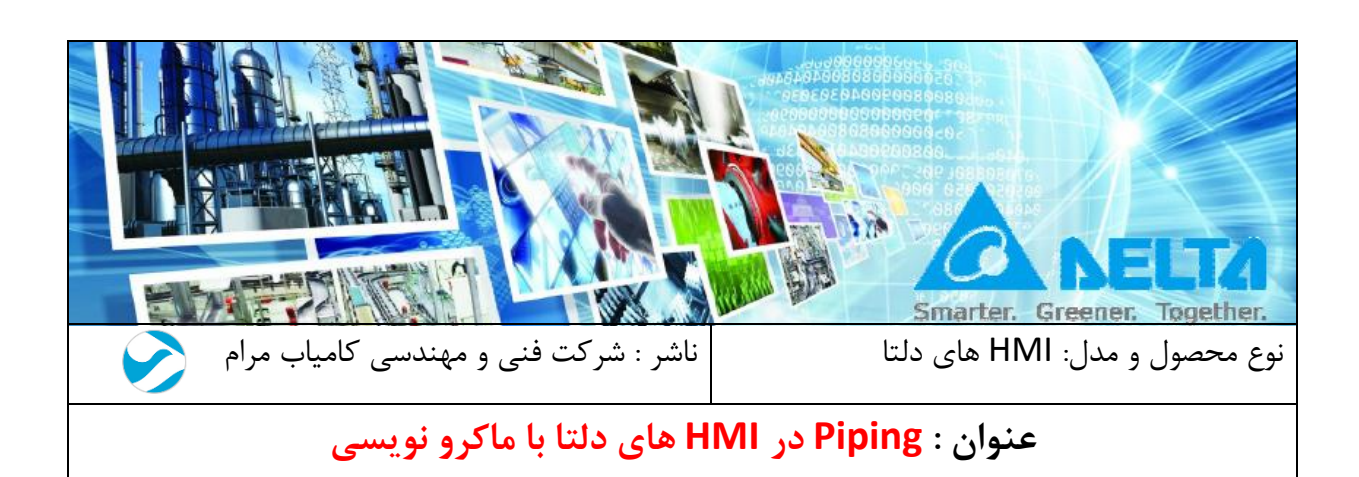

مقدمه :

یکی از ویژگی هایی که HMI های دلتا در اختیار کاربران قرار داده است ، المان های Piping و مخرن می باشد . همچنین با داشتن کتابخانه Picture های HMI دلتا می توانید از تصاویر مناسب برای Valve، می باشد . همچنین با داشتن کتابخانه Picture های HMI دلتا می توانید از تصاویر مناسب برای Pipe و محزن احوه Pipe و مخزن استفاده کنید . در ادامه تنظیمات لازم برای استفاده از این المان ها در برنامه و همچنین نحوه ماکرو نویسی آنها برای عملکرد شرح داده شده است .

# فهرست:

| 3  | نمایش سیستم مخزن و لوله با استفاده از ماکرو نویسی : |
|----|-----------------------------------------------------|
| 4  | Pipe 1 و Pipe2 و Pipe 1                             |
| 8  | Pipe3 و Pipe5 و Pipe5 .                             |
| 9  | Pipe6 و Pipe7 Pipe6                                 |
| 11 | مثال : Piping                                       |
| 14 | ماکرہ نو بسہ :                                      |
| 17 | مثال: BackGround Macro                              |
|    |                                                     |

نمایش سیستم مخزن و لوله با استفاده از ماکرو نویسی : در برنامه DOPsoft در منو Element پنجره Pipe را باز کنید :

| ſ  | 3        | Pipe(1) |
|----|----------|---------|
| 6  |          | Pipe(2) |
| Ę  | <u>چ</u> | Pipe(3) |
| R  | õ        | Pipe(4) |
| \$ | ទ        | Pipe(5) |
| 1  | =        | Pipe(6) |
|    | П        | Pipe(7) |

Pipe 1 و Pipe 2 به عنوان مخزن و کانال مورد استفاده قرار می گیرند و می توانید از سایر گزینه ها برای تعیین مسیر لوله کشی استفاده کنید .

## Pipe 1 و Pipe 1

برای نمایش مخزن یا کانال از این دستورات استفاده می شود . تنظیمات در پنجره Properties این دستورات مشابه می باشد .

| Pipe (1) |
|----------|
| Pipe (2) |

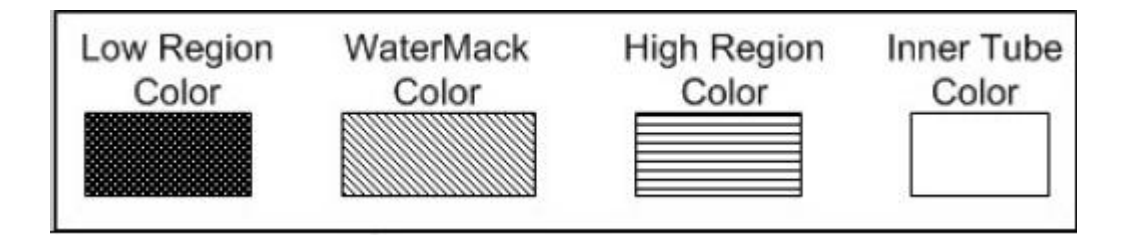

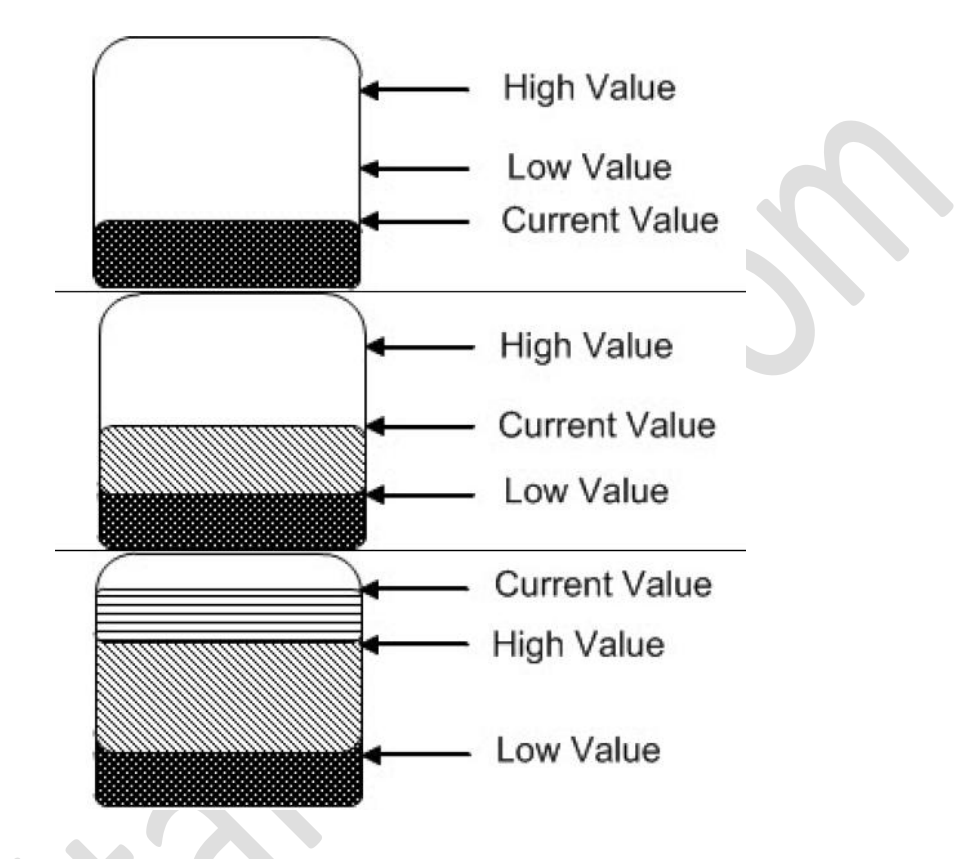

در تصاویر صفحه بعد ، می توانید حالت نمایش مخزن را در شرایط مختلف مشاهده نمایید.

\* شرح هر قسمت از بخش Style به صورت نشان داده شده در اشکال زیر می باشد :

|                    | Main Text Coordinates             |                    |                          |
|--------------------|-----------------------------------|--------------------|--------------------------|
|                    | Memory                            | Detail             |                          |
|                    | Deed Addresses                    |                    |                          |
| گازوئیل            | S0                                | Data Type          | Word                     |
|                    | 30                                | Memory Format      | Unsigned Decimal         |
|                    | Read Offset Addr.:                |                    | <u></u>                  |
|                    | None                              | Minimum            | 0                        |
|                    |                                   | Maximum            | 1000                     |
| Ψ                  | Style                             | Variable minimu    | um/maximum limits        |
| lage:              | WaterMark Color:                  | Target             |                          |
| uage1 -            | Inner Tube Color:                 | ▼ 700              |                          |
|                    | T. D. C. C.                       | Ranges             |                          |
| ent description:   | Low Region Color:                 | Low range limits   |                          |
| e(2)_004           | High Region Color:                | • 100              |                          |
|                    |                                   | Hight range limits |                          |
|                    | Style: Standard                   | 800                |                          |
|                    |                                   | Variable target/   | range limits             |
|                    |                                   |                    |                          |
|                    |                                   |                    | ور ودی مخزن              |
|                    |                                   | 1                  |                          |
| گازوئیل            | 600                               | گازوئیل            | 80                       |
| گازوئیل            | ورودی تعرن<br>ور ودی مخزن         | گازوئیل            | 80 ور ودی مخزن           |
| گازوئیل<br>گازوئیل | ور ودی مغزن<br>ور ودی مغزن<br>700 | گازوئیل<br>گازوئیل | 80<br>ور ودی مخزن<br>850 |

| pe(2)                                                                                       |                                                                                                    |
|---------------------------------------------------------------------------------------------|----------------------------------------------------------------------------------------------------|
| Preview   گازوئیل   State:   0   Language:   Language1   Element description:   Pipe(2)_004 | Main       Text         Text       العام المحالية         العام المحالية       المالية المحالية         العام المحالية       المحالية         العام المحالية       العام المحالية         العام المحالية       العام المحالية         العام المحالية       العام المحالية         العام المحالية       العام المحالية         العام المحالية       العالية         العالية       العالية         العالية       العالية |
|                                                                                             | OK Cancel                                                                                                    |

در بخش Coordinates هم می توانید مختصات محل قرار گیری المان را تعیین کنید .

| Coordina | tes    |     |        |         |     |   |
|----------|--------|-----|--------|---------|-----|---|
|          | X:     | 47  | *<br>* | Y:      | 108 | × |
|          | Width: | 204 | *<br>* | Height: | 163 | • |

### Pipe3 و Pipe4 و Pipe3 :

این المان ها به عنوان اتصالات استفاده شده و تنظیماتی که به این دستورات می توانید اعمال کنید ، سایز المان ، حالت نمایش (زاویه چرخش) و مختصات محل قرار گیری می باشد .

| lipe(5)                                                                       |                  |                              |                                                         |
|-------------------------------------------------------------------------------|------------------|------------------------------|---------------------------------------------------------|
| Preview Preview State: 0 Language: Language1 Element description: Pipe(5)_007 | Main Coordi      | nates       2       Standard |                                                         |
| Pipe Gauge:                                                                   | 2                | ▼ Pipe Gauge:<br>▼ Style:    | 2   Standard                                            |
| Style:                                                                        | 2<br>3<br>4<br>5 |                              | Standard<br>Rotation 90<br>Rotation 180<br>Rotation 270 |

در Style می توانید المان را تحت زوایا مشخص بچرخانید و همچنین در قسمت Pipe Gauge می توانید سایز المان ها را تغییر دهید . محل قرار گیری المان در صفحه HMI در این بخش مشخص می شود .

| oordinates    |
|---------------|
|               |
| X: 3/4 Y: 315 |

#### Pipe6 و Pipe6

این دستورات به عنوان لوله های عمودی و افقی مورد استفاده قرار می گیرند . عبور جریان سیال را می توانید در این المان ها مشاهده نمایید و جهت حرکت سیال را نیز مشخص کنید.

| review             | Main Coordinates                      | سايز لوله                            |
|--------------------|---------------------------------------|--------------------------------------|
|                    | Memory                                | Style                                |
|                    | Read Address:                         | Pipe Gauge: 2                        |
|                    | \$10                                  | Variable Color: No 🗸                 |
|                    | Read Offset Addr.:                    |                                      |
|                    | None                                  | Moone Cursor                         |
| ite:               | رس ورودی – مقدار این آدرس             | رنگ سیال داخل لوله                   |
|                    | <mark>پت حرکت را مشخص می کند .</mark> | ج                                    |
| nguage:            |                                       | با انتخاب گزینه YES رنگ سیال         |
| inguage1 v         |                                       | داخل لوله در حین عبور به صورت        |
| ement description: |                                       | تصادفی تغییر می کند و اگر بخواهید    |
| -<br>Pipe(6)_009   |                                       | تغییر رنگ با انتخاب رنگ دلخواه انجام |
|                    |                                       | شود ، باید در قسمت Mobile            |
|                    |                                       | Cursor یک آدرس وارد نمایید و کد      |
|                    |                                       | رنگ مورد نظرتان را در این آدرس قرار  |
|                    |                                       | د در د د د د د د د د د د د د د       |
|                    |                                       |                                      |
|                    |                                       |                                      |
|                    |                                       | OK Cancel                            |
|                    |                                       |                                      |
| Main Coord         | dinates                               |                                      |
| Coordinates        |                                       |                                      |
|                    |                                       |                                      |
| X:                 | 546 🔶 Y:                              | 320                                  |
|                    |                                       |                                      |

محل قرار گیری المان در صفحه HMI ، در این قسمت تعیین می شود .

برای مشخص کردن جهت حرکت باید به آدرسی که در قسمت Read Address تعیین کرده اید مقدار 1 یا 2 را اختصاص بدهید . هر یک از این مقادیر جهت حرکت سیال را مشخص می کنند .

در جدول زیر جهت حرکت به ازا هر یک از مقادیر 1 و 2 برای هر دو نوع لوله مشخص شده است :

| Pipe7                 | Pipe6              | ورودی Read Address                |
|-----------------------|--------------------|-----------------------------------|
| حركت از پائين به بالا | حرکت از راست به چپ | مقدار یک ( بیت <b>1</b> فعال شود) |
| حرکت از بالا به پائین | حرکت از چپ به راست | مقدار دو ( بیت <b>2</b> فعال شود) |

جهت حر کت را می توانید با دستورات Numeric Entry مشخص کنید و یا از ماکرو نویسی استفاده کنید تا از ورود یک المان غیر ضروری به صفحه HMI جلوگیری شود . در ادامه دو مثال با شرح تنظیمات و برنامه ماکرو نویسی قرار داده شده است .

مثال : Piping

شیر ورود سیال و شیر تخلیه را با دستور Botton << Maintained و مسیر لوله کشی و مخزن را با دستورات Pipe در صفحه HMI قرار دهید . می توانید با استفاده از نوشتن قسمتی از برنامه ماکرو در کلید ها ( شیرها ) این تنظیمات را اعمال کنید . مانند شکل زیر :

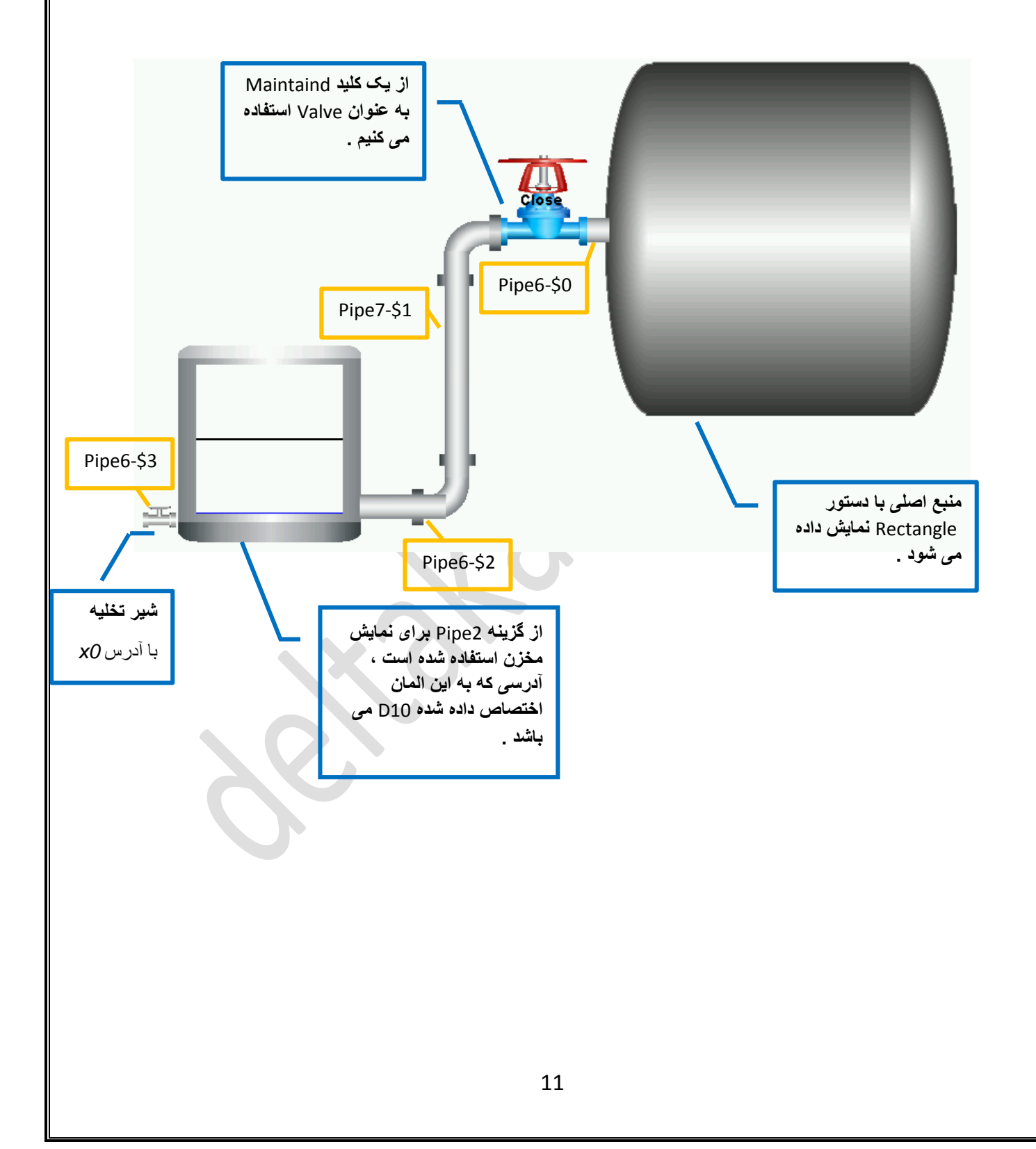

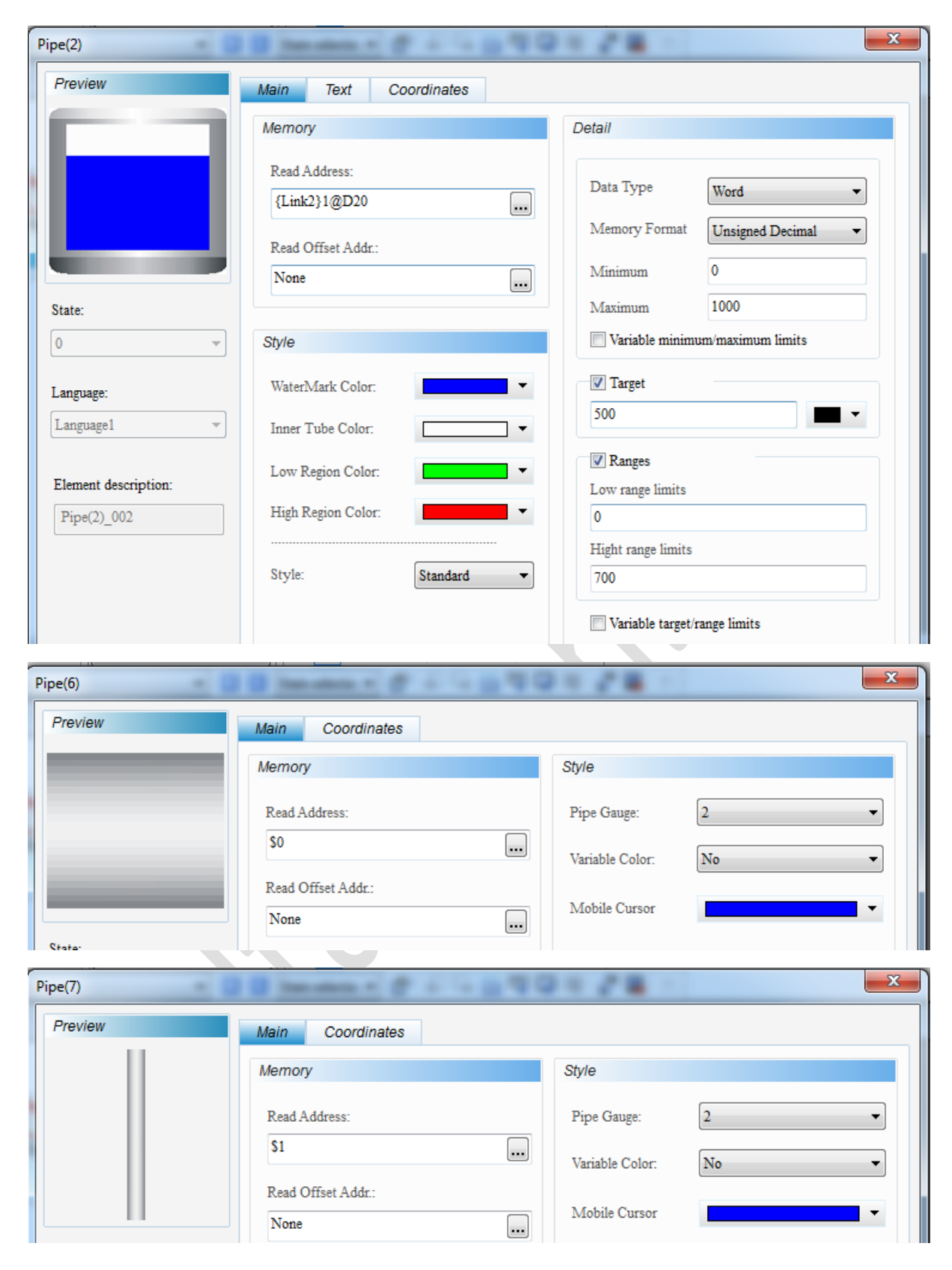

تنظیمات هر المان در شکل های زیر نشان داده شده است :

| Preview         | Main Coordinates                                             |                                              |   |
|-----------------|--------------------------------------------------------------|----------------------------------------------|---|
|                 | Memory                                                       | Style                                        |   |
|                 | Read Address:                                                | Pipe Gauge:                                  | • |
|                 | \$2                                                          | Variable Color: No                           | • |
|                 | Read Offset Addr.:<br>None                                   | Mobile Cursor                                | • |
|                 |                                                              |                                              |   |
| Pipe(6)         | 100 man 1 0 5 %                                              | 070×78 -                                     | x |
| Pipe(6)         | Main Coordinates                                             | 040028                                       | X |
| Pipe(6) Preview | Main Coordinates<br>Memory                                   | Style                                        | x |
| Preview         | Main Coordinates Memory Read Address:                        | Style<br>Pipe Gauge: 1                       | × |
| ipe(6) Preview  | Main Coordinates Memory Read Address: \$3                    | Style<br>Pipe Gauge: 1<br>Variable Color: No | • |
| Pipe(6) Preview | Main Coordinates Memory Read Address: \$3 Read Offset Addr.: | Style Pipe Gauge: 1 Variable Color: No       | × |

## · Valve ها

| Maintained                   | 1 () (manual () () ()                                            | 100.000 | 20.78                                          |                           | × |
|------------------------------|------------------------------------------------------------------|---------|------------------------------------------------|---------------------------|---|
| Preview                      | Main Text Picture                                                | Details | Macro Coordinates                              |                           |   |
| Close                        | Memory<br>Write Address:<br>{Link2}1@X0<br>Read Address:<br>None |         | Style<br>Style:<br>Foreground Color:<br>Blink: | Invisible   Invisible  No |   |
| -                            |                                                                  |         |                                                |                           |   |
| Maintained                   | 1 1 mmm 1 (* 4                                                   | -       | - 28 ·                                         |                           | x |
| Maintained Preview           | Main Text Picture                                                | Details | Macro Coordinates                              | ]                         | × |
| Maintained           Preview | Main Text Picture<br>Memory                                      | Details | Macro Coordinates<br>Style                     |                           | × |

ماکرو نویسی: برای کلید پر کن به دستورالعمل هایی نیاز داریم که در موقع باز بودن شیر و بسته شدن آن عمل کنند . هنگام باز شدن شیر پر کن باید با استفاده از دستور ADD حجم مخزن را با واحد مناسب پر کنید همزمان با روشن شدن کلید شیر پر کن جهت سیال نیز مشخص می شود و اگر نیاز به تخلیه مخزن باشد با استفاده از دستور SUB عمل انجام خواهد شد . در زمان بسته شدن شیر پر کن یا تخلیه باید عکس العمل های قبل از جمله حرکت سیال در لوله ها غیر فعال شوند .

شير پر کن :

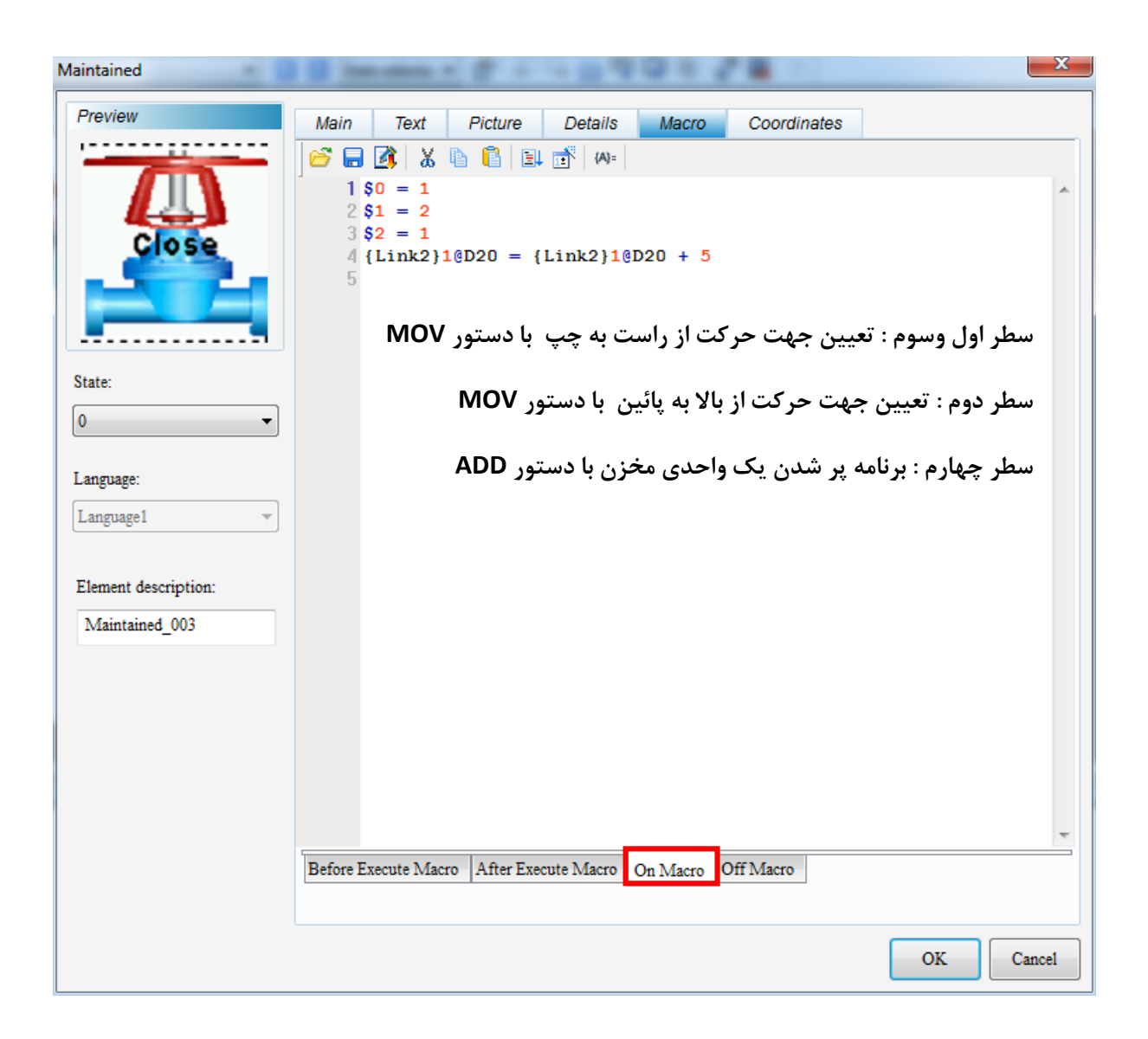

| Maintained                             | B hereiter a d' a la proper d' B la                                                                                                    | x      |
|----------------------------------------|----------------------------------------------------------------------------------------------------|--------|
| Preview                                | Main         Text         Picture         Details         Macro         Coordinates           Image: Image: Im |        |
| Close                                  | عير فعال کردن حرکت سيال = 0<br>غير فعال کردن حرکت سيال = 2\$ 3                                                                                                    | *      |
| State:                                 |                                                                                                    |        |
| Language:                              |                                                                                                    |        |
| Element description:<br>Maintained_003 |                                                                                                    |        |
|                                        |                                                                                                    |        |
|                                        | Before Execute Macro After Execute Macro On Macro Off Macro                                                                                                    | Ŧ      |
|                                        | ОК                                                                                                    | Cancel |

تنظیمات مربوط به تعیین جهت حرکت سیال را می توانید در برنامه اصلی ماکرو نیز اعمال کنید . در این مثال برای شفاف سازی کاربرد ON/OFF Macro از برنامه نویسی در محیط ماکرو کلید ها استفاده شده است .

شير تخليه :

| Maintained           | Distance of the light of the light of the li | ×      |
|----------------------|----------------------------------------------------------------------------------------------------|--------|
| Preview              | Main Text Picture Details Macro Coordinates                                                                                                    |        |
|                      | 😂 🚍 🚺 🐰 🖺 🖺 📑 🚧                                                                                                    |        |
|                      | 1 \$ 3 = 1                                                                                                    | *      |
|                      | کاهش حجم مخزن با دستور                                                                                                    |        |
|                      |                                                                                                    |        |
| ·                    |                                                                                                    |        |
|                      |                                                                                                    |        |
| State:               |                                                                                                    |        |
| •                    |                                                                                                    |        |
| Language:            |                                                                                                    |        |
| Language1 v          |                                                                                                    |        |
|                      |                                                                                                    |        |
| Element description: |                                                                                                    |        |
| Maintained_009       |                                                                                                    |        |
|                      |                                                                                                    |        |
|                      |                                                                                                    |        |
|                      |                                                                                                    |        |
|                      |                                                                                                    | -      |
|                      |                                                                                                    | •      |
|                      | Before Execute Macro Off Macro Off Macro                                                                                                    |        |
|                      |                                                                                                    |        |
|                      | OK                                                                                                    | Cancel |

در برنامه ماکرو بسته شدن شیر تخلیه وابسته به خالی بودن حجم مخزن می باشد ، یعنی هر گاه حجم مخزن صفر شد شیر به صورت اتوماتیک بسته شود ، بنابراین باید دستور غیر فعال کردن حرکت سیال در لوله ها را در برنامه اصلی اضافه کنید .

مثال: BackGround Macro برنامه ماکرو به صورت زیر می باشد که در ادامه شرح شروط و دستورات برنامه ذکر شده است : IF  $\{Link2\}1@X0 == ON$  $\{Link2\}1@D10 = \{Link2\}1@D10 + 10$  $(\mathbf{1})$ **DELAY (500)** ENDIF IF {Link2}1@D10 == 700 (3) BITOFF {Link2}1@X0 \$0 = 0\$1 = 0\$2 = 0ENDIF **IF** {Link2}1@X1 == ON  ${\rm Link2}_{0}10 = {\rm Link2}_{0}10 - 10$ **DELAY (500) IF** {Link2}1@D10 == 0 **BITOFF** {Link2}1@X1 \$3 = 0ENDIF ENDIF

 برای پر شدن مخزن تا زمانی که کلید مربوط به شیر پر کن روشن باشد ، عمل پر شدن با دستور ADD انجام می شود و همچنین جهت حرکت سیال نیز مشخص می شود تمامی دستورات با خاموش شدن کلید شیر پر کن خاتمه می یابد . مسیر حرکت سیال را هم می توانید در برنامه پس از شرط روشن بودن کلید قرار دهید و هم می توانید دستورات را در ON Macro کلید بنویسید . برای آن که پر شدن مخزن مرحله به مرحله انجام شود از دستور Delay برای ابجاد تاخیر زمانی استفاده شده است .

```
IF {Link2}1@X0 == ON $0 = 1
{Link2}1@D10 = {Link2}1@D10 + 10 9
S1 = 2
DELAY(500) $2 = 1

L
IF {Link2}1@X0 == ON
$0 = 1
$1 = 2
$2 = 1
{Link2}1@D10 = {Link2}1@D10 + 10
```

#### DELAY (500) ENDIF

در صورت خاموش بودن کلید حرکت سیال هم متوقف می شود . می توان این دستور را در OFF Macro کلید نوشت یا در برنامه اصلی قرار داد . برنامه ماکرو برای هر دو روش را در زیر مشاهده می کنید :

IF {Link2}1@X0 == OFF \$0 = 0 \$0 = 0  $\flat$  \$1 = 0 \$1 = 0 \$2 = 0ENDIF

جهت تخلیه مخزن از شیر تخلیه استفاده کنید در این برنامه باید با استفاده از دستور SUB از حجم مخزن کم کنید . برای تخلیه مخزن نیز از دستور Delay برای ایجاد وقفه زمانی استفاده شده است .
 . حرکت سیال یا روشن شدن کلید شروع می شود (در برنامه اصلی یا در ON Macro کلید نوشته شود) و با خاموش شدن آن نیز غیر فعال می شود .

```
IF \{Link2\} == ON
{Link2}_{0} = {Link2}_{0} -
                              10
DELAY (500)
IF {Link2}1@D10 == 0
                                        33 = 1
BITOFF {Link2}1@X1
$3 = 0
ENDIF
ENDIF
يا
IF \{Link2\} == ON
3 = 1
{Link2}_{0} = {Link2}_{0} - 10
DELAY (500)
IF {Link2}1@D10 == 0
BITOFF {Link2}1@X1
$3 = 0
ENDIF
```

```
ENDIF
ENDIF
```

3. برای درک بهتر Piping و ماکرو نویسی ، برای مخزن در هنگام پر شدن یک شرط قرار داده شده است که اگر حجم مخزن به 700 واحد رسید شیر به طور خودکار بسته شود و حرکت سیال متوقف شود .

```
IF {Link2}1@D10 == 700
BITOFF {Link2}1@X0
$0 = 0
$1 = 0
$2 = 0
ENDIF
```

در ادامه حالات مختلف عمکرد برنامه را مشاهده می کنید :

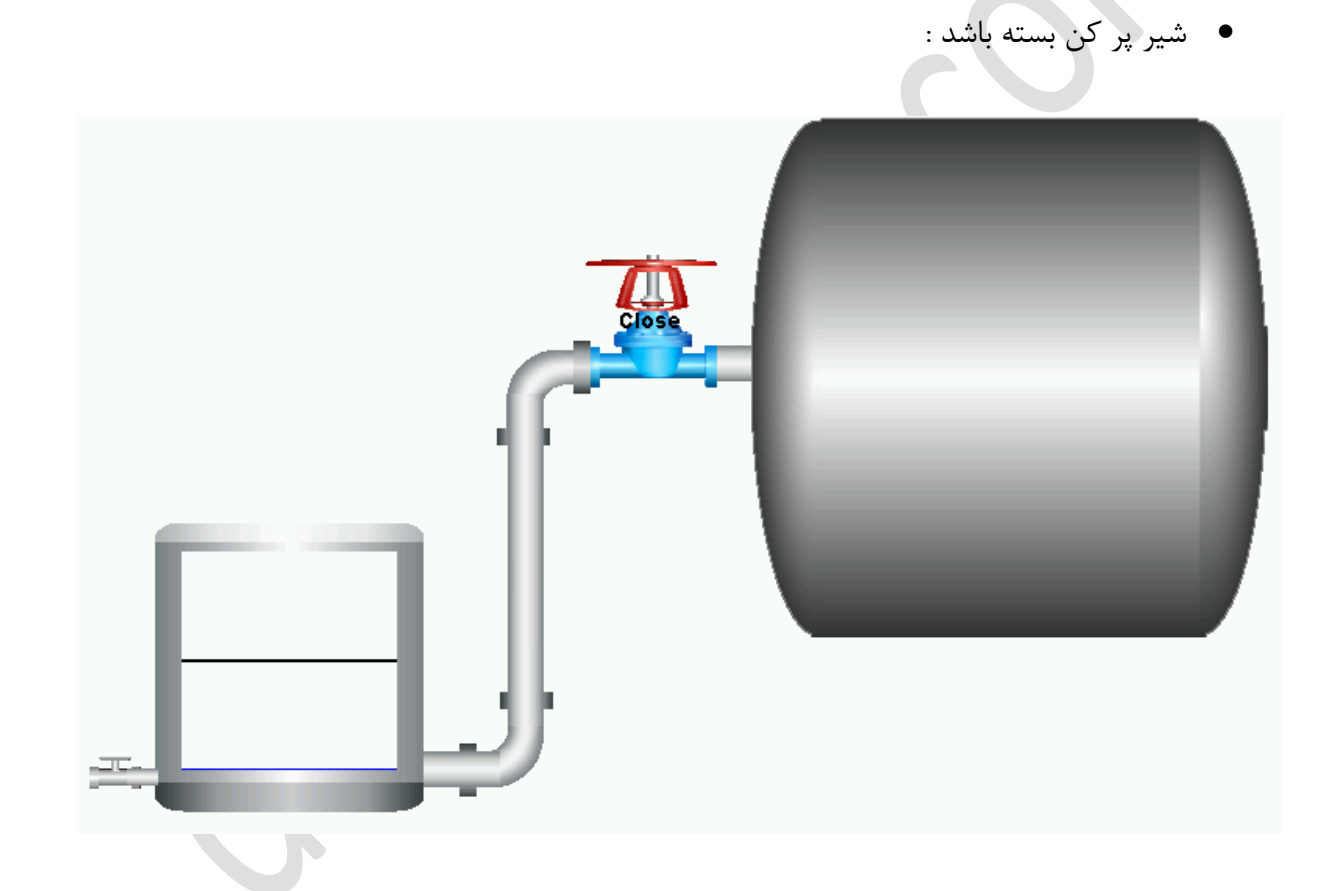

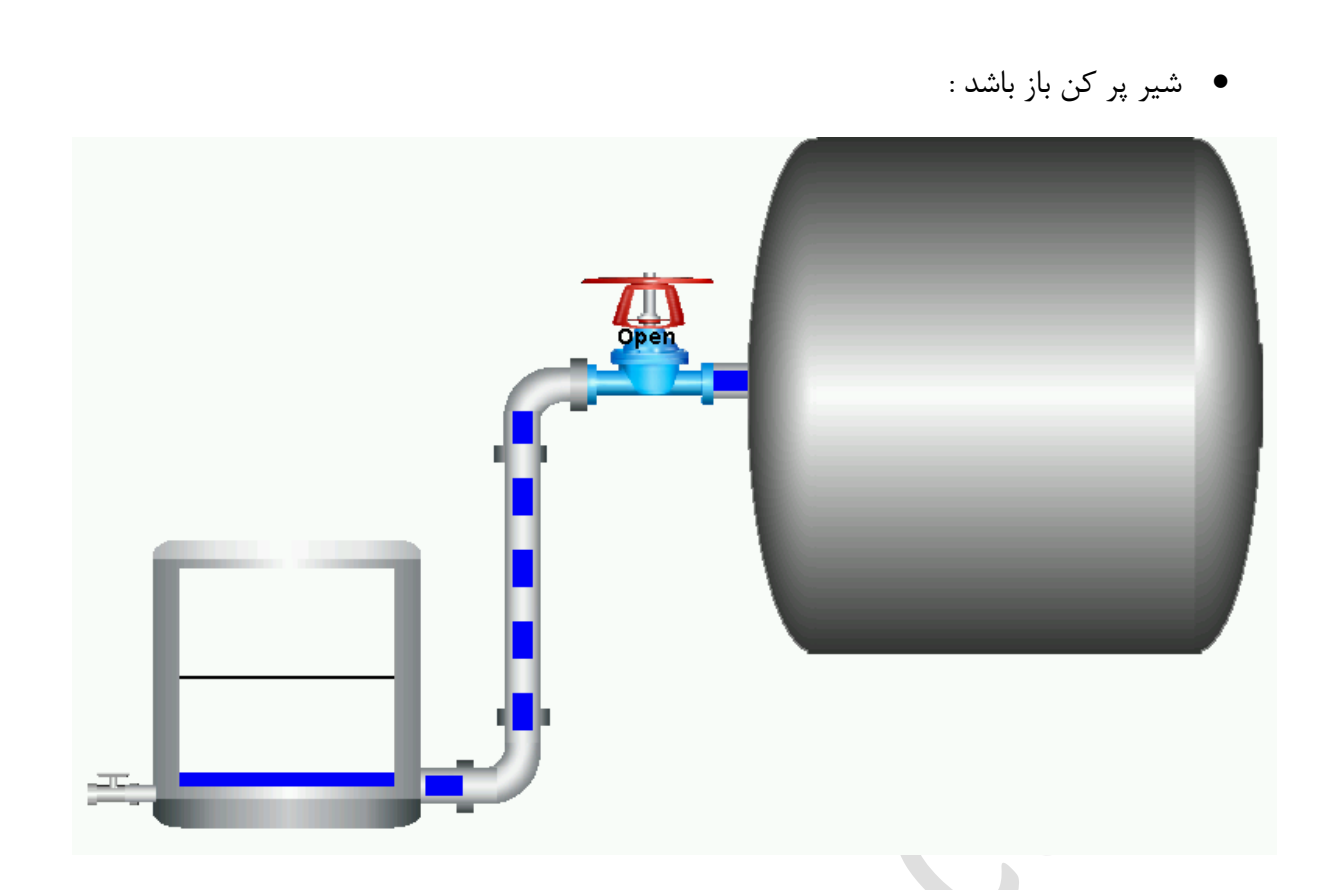

مخزن به حد مورد نظر رسیده باشد و شیر به صورت اتوماتیک بسته شود :

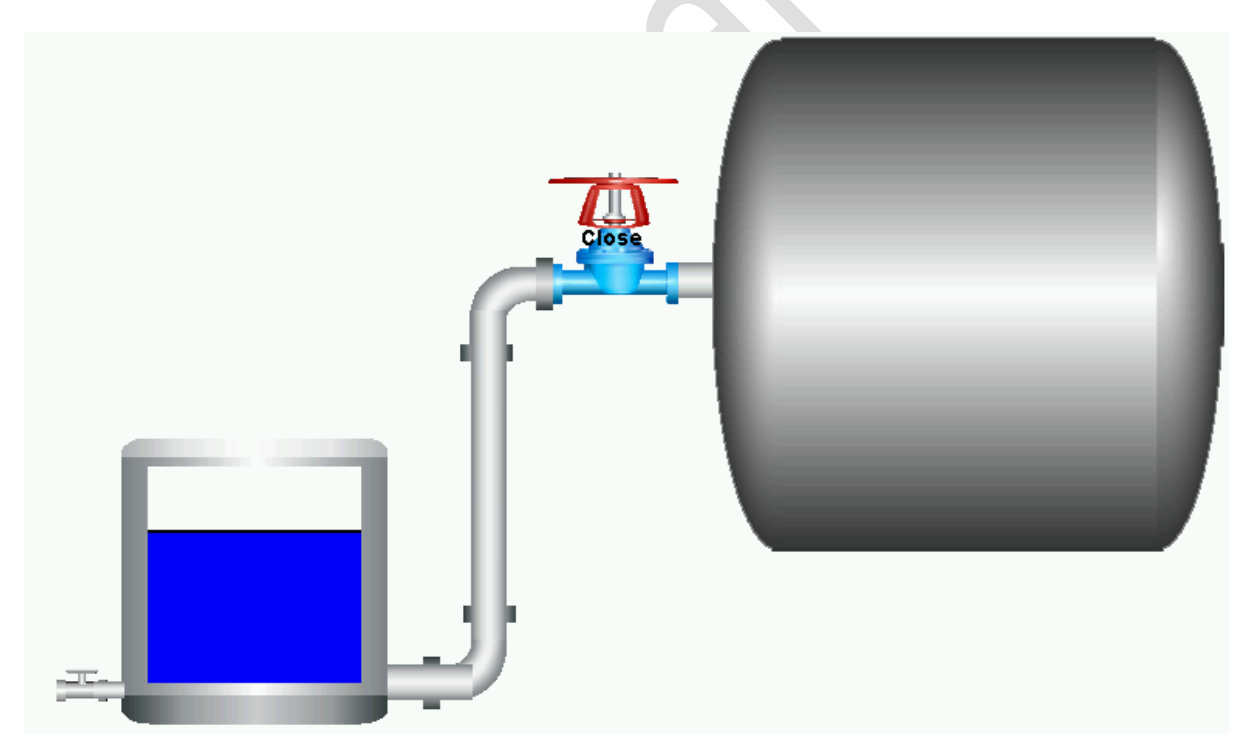

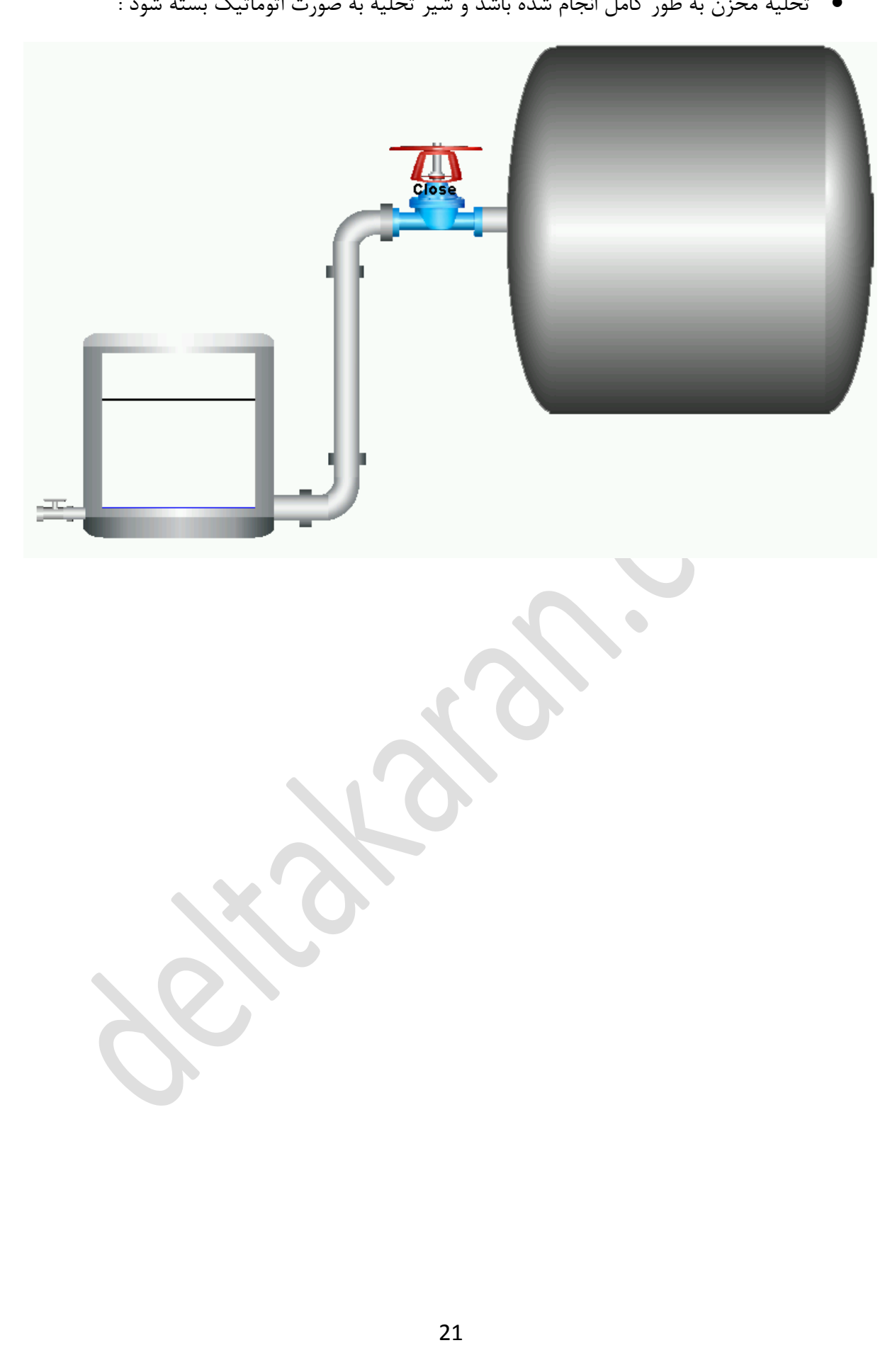

تخلیه مخزن به طور کامل انجام شده باشد و شیر تخلیه به صورت اتوماتیک بسته شود :

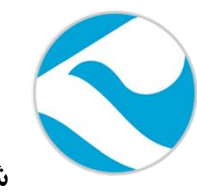

شرکت فنی و مهندسی کامیاب مرام

تماس با ما :

تلفن ز

021:66703344,66711526-7

آدرس سایت :

كانال تلكرام :

http://deltakaran.com

@delta\_karan

22